## Registrace nového zákazníka v systému Hilti

1. Jděte na stránky http://www.hilti.cz

## 2. Klikněte na pole "Přihlásit se nebo zaregistrovat"

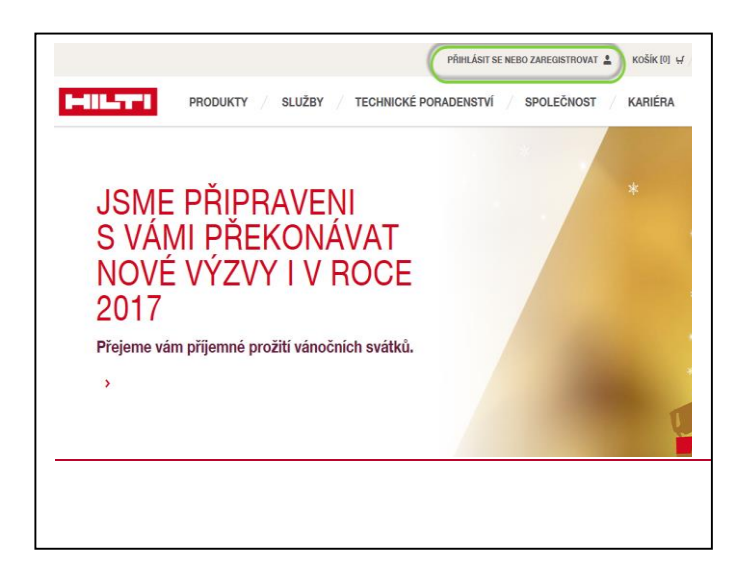

3. Klikněte na tlačítko "Zaregistrovat se"

| ZAREGISTRUJTE SE                                                        |  |
|-------------------------------------------------------------------------|--|
|                                                                         |  |
| Vytvořte si účet                                                        |  |
|                                                                         |  |
| Usetrete na doprave >                                                   |  |
| <ul> <li>Zkontrolujte si dostupnost &gt;</li> </ul>                     |  |
| <ul> <li>Spravujte své objednávky &gt;</li> </ul>                       |  |
| <ul> <li>Mějte přehled o Hilti strojích &gt;</li> </ul>                 |  |
| <ul> <li>Objednávejte rychleji pomocí nákupních seznamů &gt;</li> </ul> |  |
| ZAREGISTROVAT SE                                                        |  |
|                                                                         |  |
|                                                                         |  |
|                                                                         |  |
|                                                                         |  |
|                                                                         |  |
|                                                                         |  |

**4.** Vyplňte Vaši emailovou adresu a zvolte si Vaše přístupové heslo.

Odsouhlaste všeobecné podmínky.

Klikněte na tlačítko "Zaregistrovat se"

Po Vašem pokynu k zaregistrování vyčkejte, než obdržíte email s linkem pro potvrzení registrace na Hilti stránkách, který je nutný potvrdit, viz. bod 5.!

| 1 Vyplňte registraci | 2 Potvrďte e-mail 3 Vyplitte formulář 4 Dokončet                                                                                                    | te registra      |
|----------------------|----------------------------------------------------------------------------------------------------|------------------|
| E-mailová adresa*    | Existenciji i aditivateti 7.2045e prosim e-matovou<br>kterou podivista v souvisoti s kito účtem ve v<br>sposičnosti.                                    | adresu,<br>aši   |
|                      | Zobrazit hesio                                                                                                    |                  |
| Zadejte heslo*       | Minimátni délka hesta: 8 znaků                                                                                                    |                  |
| Zopakujte heslo*     | Uzivatelské jměno nebo e-mail a heslo nesmí     Musí obsehovat aspoň jedno číslo: 01234567                                                              | být stejné<br>89 |
|                      | Musí obsahovat aspoň jedno velké písmeno:     ABCDEFGHUKLMNOPQRSTUVVXYZ                                                                                 |                  |
| Pole je povinné      | Musi desariovat aspoh jedro mali planeno z<br>Modell jam si a akceptuji väsobecné obchodní podmínky a<br>bokument o ochraně osobních úšajů <sup>o</sup> | abodefghijki     |
|                      | ZAREGISTROVAT SE                                                                                                    |                  |

5. Klikněte na text "Potvrdit E-mail".

(Potvrzením odkazu dojde k úspěšné registraci na Hilti stránkách a budete přesměrování k prvnímu přihlášení, kde můžete zadat svůj e-mail a heslo.)

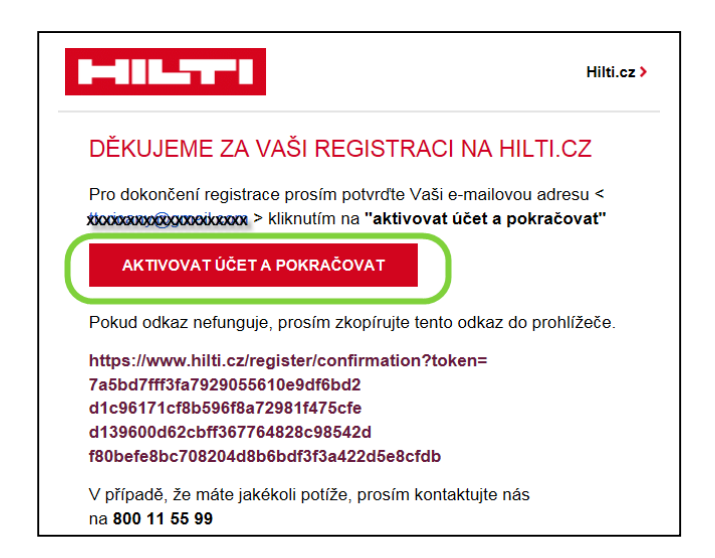

**6.** Dále budete odkazem přesměrování k doplnění Vašich a firemních údajů. Bude nutné uvést i Vaše IČO, software je určen pro profesionální firemní použití

| REGISTRACE                   |                                                   |                    |                        |  |  |  |
|------------------------------|---------------------------------------------------|--------------------|------------------------|--|--|--|
| 1 Vyplňte registraci         | 2 Potvrďte e-mail                                 | 3 Vyplňte formulář | 4 Dokončete registraci |  |  |  |
|                              |                                                   |                    |                        |  |  |  |
| PROSÍM DOKONČETE VYTV        | /OŘENÍ ÚČTU VYPLNĚNÍM FORMULÁŘE                   |                    |                        |  |  |  |
| Upozornění: Pokud již vaše s | polečnost má účet u Hilti, nevyplňujte tento form | ulář.              |                        |  |  |  |
| Prosím zavolejte nám na 800  | 11 55 99 pro spárování s již existujícím účtem.   |                    |                        |  |  |  |
| -                            |                                                   |                    |                        |  |  |  |
| ΚΟΝΤΑΚΤΝΙ ÚD                 | AJE                                               |                    |                        |  |  |  |
|                              |                                                   |                    |                        |  |  |  |
| Oslovení                     | Vyberte oslovení                                  | ~                  |                        |  |  |  |
| Akadamiaký titul (valitalná) | Weberte ekodomielek titul                         |                    |                        |  |  |  |
| Akademický titul (volitelne) | vyberte akademický titul                          | ¥                  |                        |  |  |  |
| Jméno*                       | Jméno                                             |                    |                        |  |  |  |
| Příjmení*                    | Příjmení                                          |                    |                        |  |  |  |
|                              |                                                   |                    |                        |  |  |  |
| Pozice *                     | Vyberte pozici                                    | ~                  |                        |  |  |  |
| Mohil*                       |                                                   |                    |                        |  |  |  |

7. Po dokončení registrace budete vyzvání k odhlášení a prvnímu přihlášení.

Následně můžete objednat požadovaný software, např. přes Produkty / Software a vybrat daný typ Hilti Profis a zde můžete objednat ("zakoupit za 0,-Kč) libovolný počet licencí pro Vaši firmu.